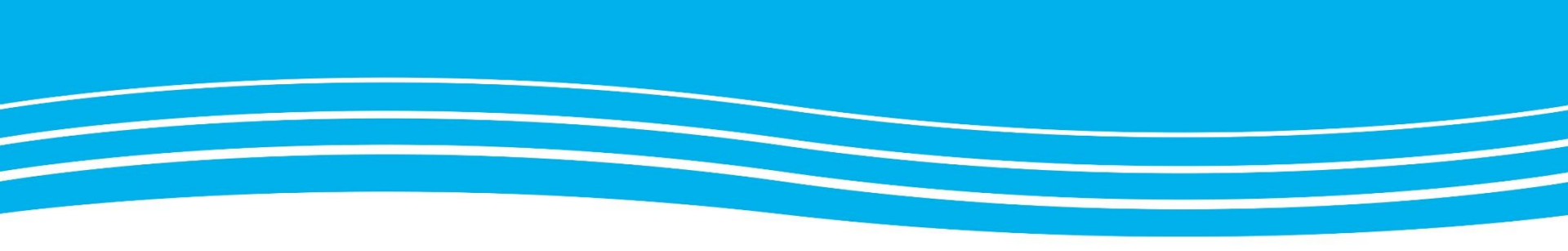

# Anslut till ett Pexip-möte

Denna guide hjälper dig att ansluta till ett Pexip-möte.

][

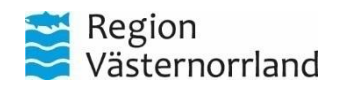

Uppdaterad 241122

## Anslut via dator eller mobil enhet

| Klicka på länken till ditt möte                                                                                                    | Ange ditt namn                                                                                                    | Kontrollera ljud/bild & anslut                                                                                                    |
|----------------------------------------------------------------------------------------------------|----------------------------------------------------------------------------------------------------|----------------------------------------------------------------------------------------------------|
| Du har fått en mötesinbjudan via<br>mail. I din mötesinbjudan klickar<br>du på länken till ditt möte för att<br>ansluta.                                                              | Ange ditt namn och klicka på<br><b>Nästa</b> .                                                                                                    | <ul> <li>Välj vilken kamera, mikrofon<br/>och högtalare du vill använda.</li> <li>Klicka på <i>Anslut nu</i> för att<br/>ansluta till mötet.</li> </ul> |
|                                                                                                    | Hej!                                                                                                    |                                                                                                    |
| Videomöte med RVN 2024-10-18 klockan 10:40 till 11:40<br>Klicka på länken för att ansluta till videomötet:<br>▶ https://video.rvn.se/webapp/conference?conference=122569488           | Ange ditt namn i fältet nedan så andra<br>deltagare kan identifiera dig i mötet.<br>Ditt namn<br>ex. 'Förnamn Efternamn'                                   |                                                                                                    |
| Fungerar inte länken?                                                                                                    | Nästa                                                                                                    | Kommunikation - Mikrofon på headset (P       Testa din mikrofon                                                                                         |
| välj <b>Kopiera.</b>                                                                                                    |                                                                                                    | Kommunikation - Hörlurar på headset (Po ~      Testa ditt ljud                                                                                          |
| <ul> <li>Öppna din webbläsare, högerklicka<br/>i adressfältet och välj Klistra in.</li> <li>Eller gå in på <u>https://video.rvn.se</u> och<br/>anslut manuellt till mötet.</li> </ul> | Första gången du ansluter till ett möte<br>behöver du godkänna att din kamera<br>och mikrofon används.<br>Tryck <b>Begär tillstånd</b> och <b>Tillåt</b> . | Anslut nu<br>Är mötet skyddad med en PIN-kod behöver<br>du även ange PIN-koden innan du ansluts.                                                        |
|                                                                                                    |                                                                                                    |                                                                                                    |

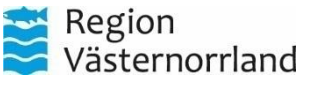

 $\Lambda$ 

# Anslut via mötesutrustning eller telefonsamtal

### Anslut via mötesutrustning i konferens- och mötesrum

• Klicka på *Ring* på startskärmen.

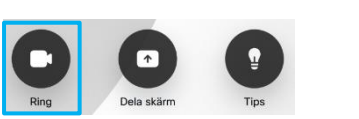

- Ange mötesnummer. Mötesnumret hittar du i din mötesinbjudan.
- Klicka på *Ring* för att ansluta till mötet.

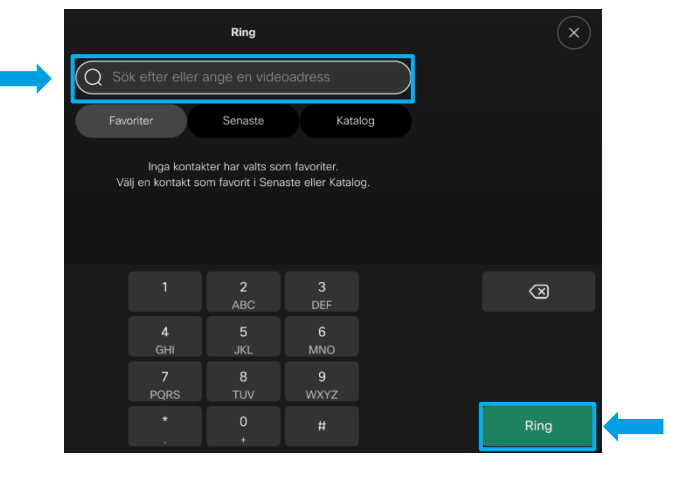

Är mötet skyddat med en PIN-kod behöver du även ange PIN-koden innan du ansluts.

### Anslut via ett telefonsamtal

- Ring telefonnummer 060–610010
- Ange mötesnumret följt av # för att ansluta till mötet.

### Mötesnumret hittar du i din mötesinbjudan.

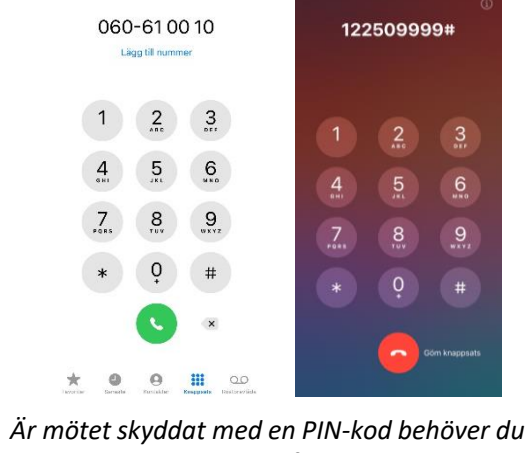

År mötet skyddat med en PIN-kod behöver du även ange PIN-koden följt av # innan du ansluts.

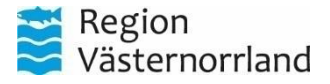

### Ser det annorlunda ut på din mötesutrustning?

Ta del av aktuella användarguider på Mötesutrustning i konferens- och mötesrum - RVN Intranät.

# Förberedelser inför mötet

Om du har möjlighet förbered gärna detta inför ditt möte.

- Använd ett headset och kamera som är anpassad för digitala möten.
   Headset och kamera för digitala möten kan du beställa via webbshop på IT-Självservice <u>Service Desk RVN Intranät</u> under kategorin IT-Support» Beställningar» Webbshop IT» Artikel / Digitala möten.
- Anslut i god tid innan mötet för att kontrollera att ljud och bild fungerar.
   Du kan även kontrollera detta via ett testmöte genom att klicka på länken <u>https://video.rvn.se/?conference=122509999</u>.

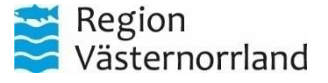